1. Zapominamy sieć WiFi

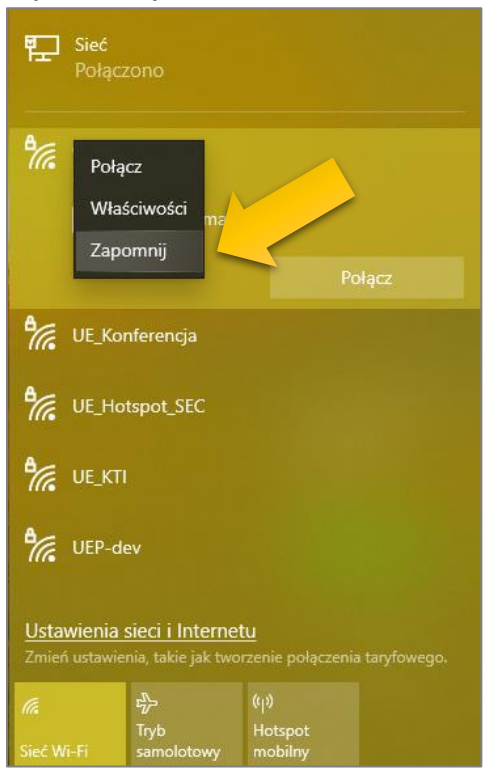

2. Wchodzimy w stary Panel Sterowania i wybieramy Skonfiguruj nowe połączenie lub nowa sieć

| 🛱 Centrum sieci i udostępniania                                                       |                                                                                                    | >                                   | < |
|---------------------------------------------------------------------------------------|----------------------------------------------------------------------------------------------------|-------------------------------------|---|
| ← → × ↑ № > Panel sterow                                                              | vania > Sieć i Internet > Centrum sieci i udostępniania                                                                                                    | ې 🗸                                 | , |
| Plik Edycja Widok Narzędzia                                                           |                                                                                                    | 🔲 📴 - 👗 🗎 📋 🗙 🗸 🖃 🍕                 |   |
| Strona główna Panelu<br>sterowania                                                    | Wyświetl podstawowe informacje o sieci i skonfiguruj p<br>Wyświetl aktywne sieci                                                                                                    | połączenia                          |   |
| Zmień ustawienia karty<br>sieciowej<br>Zmień zaawansowane<br>ustawienia udostępniania | Sieć Typ dostępu:<br>Sieć prywatna Połączenia:                                                                                                    | J: Internet                         |   |
| Opcje przesyłania<br>strumieniowego multimediów<br>Zobacz też                         | Zmień ustawienia sieci           Skonfiguruj nowe połaczenie lub nowa sieć         Skonfiguruj połączenie szerokopasmowe, telefoni, dostępu.           Rozwiąż problemy         Zdiagnozuj i rozwiąż problemy z siecią lub uzyskaj informacje n | e na temat rozwiązywania problemów. |   |
| Opcje internetowe                                                                     |                                                                                                    |                                     |   |
| Zapora Windows Defender                                                               |                                                                                                    |                                     |   |
| Elementów: 0                                                                          |                                                                                                    | 💻 Komputer                          |   |

## Konfiguracja sieci WiFi UE\_Hotspot\_SEC – WPA2 Enterprise

3. W kreatorze konfiguracji sieci wybieramy **Ręczne nawiązywanie połączenia z siecią bezprzewodową** i wybieramy **Dalej** 

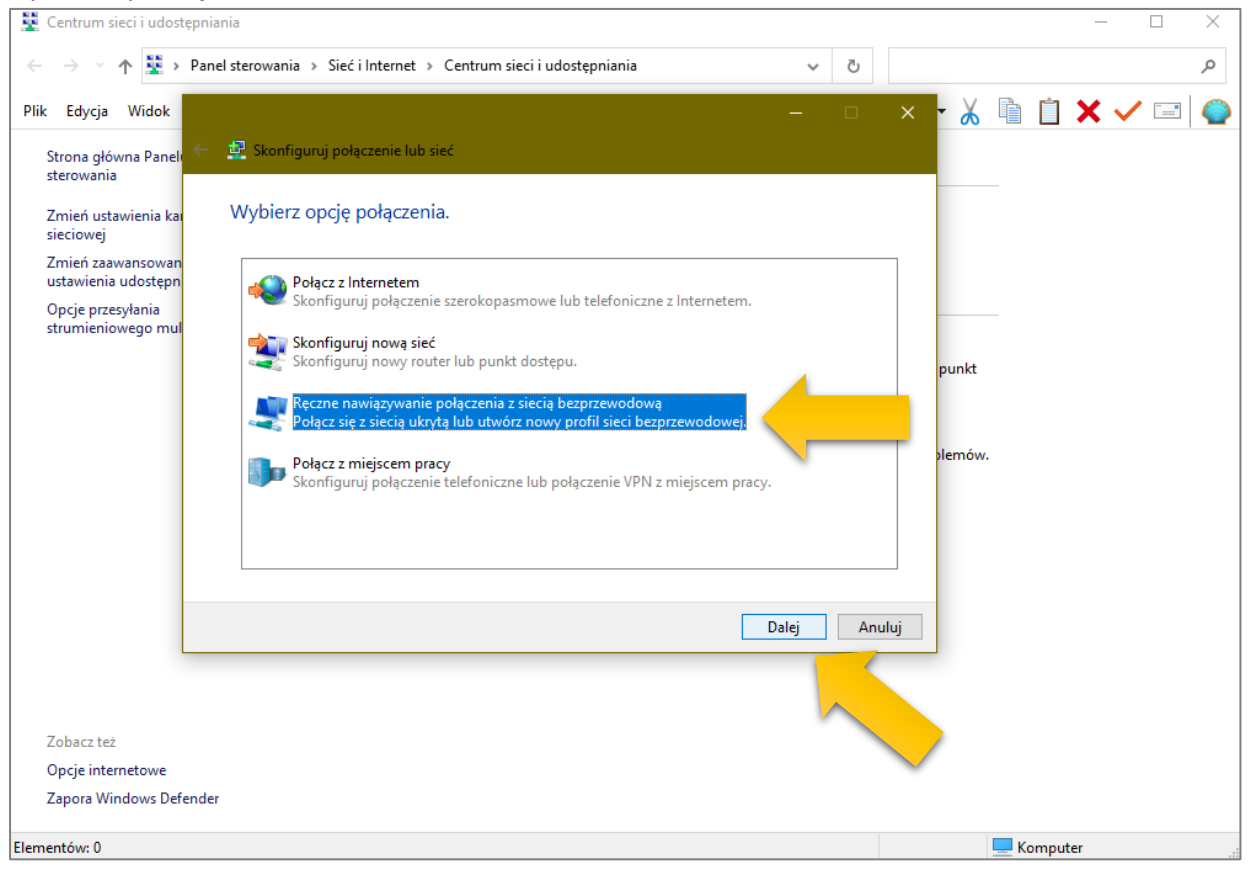

4. Uzupełniamy powyższe pola, tak jak na zrzucie powyżej i klikamy Dalej

| ← → · ↑ I → P Plik Edycja Widok                         | Panel sterowania > Sieć i Int | ernet > Centrum sieci i udostępniania<br>–                            | 5 V | × • 🔏 [ | م<br>م<br>) ا= ✓ ¥ (1) (1) |
|---------------------------------------------------------|-------------------------------|-----------------------------------------------------------------------|-----|---------|----------------------------|
| Strona główna Panel<br>sterowania                       | 🗧 🧰 Ręczne nawiązywani        | ie połączenia z siecią bezprzewodową                                  |     |         |                            |
| Zmień ustawienia kau<br>sieciowej                       | Wprowadź inform               | acje o sieci bezprzewodowej, którą chcesz dodać.                      |     |         |                            |
| Zmień zaawansowan<br>ustawienia udostępn                | Nazwa sieci:                  | UE_Hotspot_SEC                                                        |     |         |                            |
| Opcje przesyłania<br>strumieniowego mul                 | Typ zabezpieczeń:             | WPA2-Enterprise ~                                                     |     |         |                            |
|                                                         | Typ szyfrowania:              | AES 🗸                                                                 |     | punkt   |                            |
|                                                         | Klucz zabezpieczeń:           | Ukryj znaki                                                           |     |         |                            |
|                                                         | 🗹 Uruchom to poła             | czenie automatycznie                                                  |     | plemów. |                            |
|                                                         | 🗌 Połącz, nawet jeś           | ili sieć nie wykonuje emisji                                          |     |         |                            |
|                                                         | Ostrzeżenie: jeśli            | wybierzesz tę opcję, może to zagrozić prywatności komputera.<br>Dalej |     | ıluj    |                            |
| Zobacz też<br>Opcje internetowe<br>Zapora Windows Defen | der                           |                                                                       |     |         |                            |
| lementów: 0                                             |                               |                                                                       |     |         | Komputer                   |

## Konfiguracja sieci WiFi UE\_Hotspot\_SEC – WPA2 Enterprise

5. Po wstępnym dodaniu sieci WiFi wybieramy Zmień ustawienia połączenia

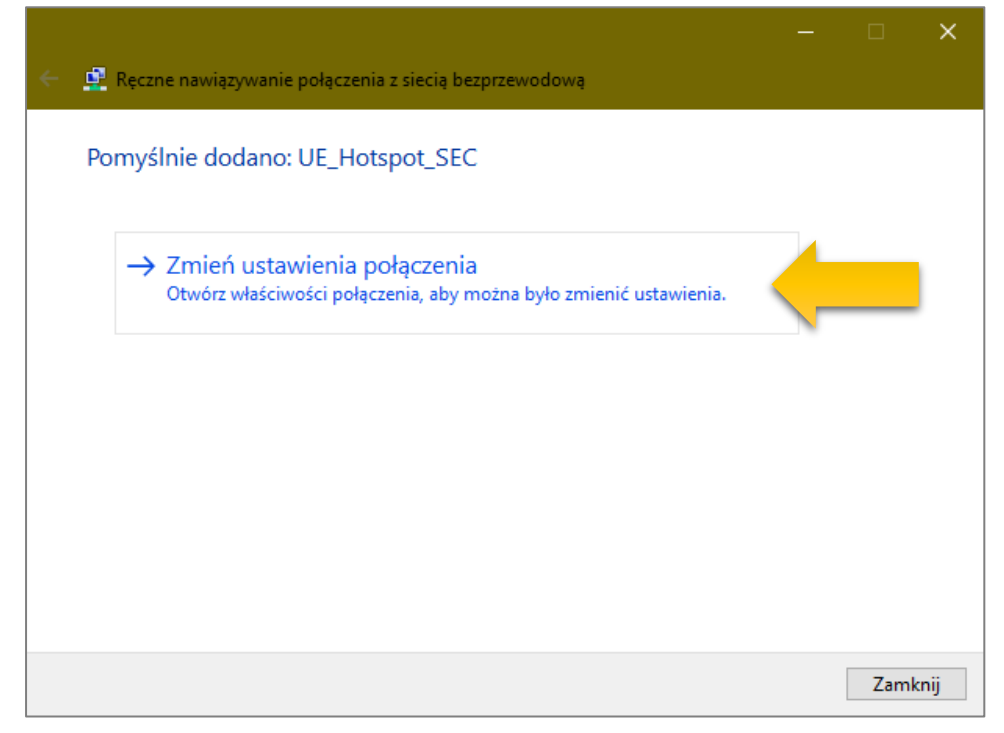

6. Pojawi się nowe okno Właściwości sieci bezprzewodowej wybieramy Ustawienia i odznaczamy Sprawdź tożsamość serwera, weryfikującego certyfikat i zatwierdzamy przyciskiem OK

| 🖳 Centrum sieci i udostępniania                                                                                                    | - 🗆 X                                                                                                    |
|----------------------------------------------------------------------------------------------------|----------------------------------------------------------------------------------------------------|
| ← → ✓ ↑ 🛂 > Panel sterowania > Sieć i Internet > Centrum sieci i udostępniania                                                                                                    | ٩ ٧ ٧                                                                                                    |
| Plik         Edycja         Widok         UE_Hotspot_SEC — Właściwości sieci bezprzewodowej         ×                                                                                                  | Właściwości chronionego protokołu EAP 🛛 🗙 🕽 🌍                                                                                                    |
| Strona główna Paneli 🔶 Połączenie Zabezpieczenia sterowania                                                                                                    | Podczas łączenia:                                                                                                    |
| Zmień ustawienia kar<br>sieciowej     Typ zabezpieczeń:     WPA2-Enterprise       Zmień zaawansowan<br>ustawienia udostępni<br>Opcje przesyłania<br>strumieniowego mut     Typ szyfrowania:     AES    | I olique tymo e tymin sci trectain (ur tymoday)       srv1jsrv2;, *srv3\.com):       Zaufane główne urzędy certyfikacji:       AAA Certificate Services                                                                                                    |
| Wybierz metodę uwierzytelniania sieci:<br>Microsoft: Chroniony protokół EAP (PEA → Ustawienia<br>Zapamiętaj moje poświadczenia dla tego połączenia<br>przy każdym logowaniu<br>Ustawienia zaawansowane | Actails Authentication Root CA AffirmTrust Commercial Bilizzard Battle.net Local Cert Certum CA Certum Trusted Network CA Certum Trusted Network CA Commercial przed połączeniem: Monituj użytkownika, jeśli nie można zweryfikować tożsamości ser v                |
| OK Anuluj                                                                                                    | Wybierz metodę uwierzytelniania:         Bezpieczne hasło (EAP-MSCHAP v2)       Konfiguruj         Włącz szybkie łączenie ponowne         Rozłącz, jeśli serwer nie przedstawi obiektu TLV powiązania kryptograficznego         Włącz prywatność         tożsamości |
| Zobacz też<br>Opcje internetowe<br>Zapora Windows Defender                                                                                                    | СК                                                                                                    |
| Elementów: 0                                                                                                    | 🤜 Komputer                                                                                                    |

## Konfiguracja sieci WiFi UE\_Hotspot\_SEC – WPA2 Enterprise

7. Następnie klikamy Ustawienia zaawansowane i zaznaczamy Określ tryb uwierzytelniania: Uwierzytelnianie użytkownika login i hasło i zatwierdzamy OK.

| <ul> <li>← → ~ ↑</li> <li>Plik Edycja W</li> <li>Strona główna sterowania</li> <li>Zmień ustawie sieciowej</li> <li>Zmień zaawar ustawienia ud</li> <li>Opcje przesyła strumieniowei</li> </ul> | <ul> <li>Panel sterowania &gt; Sieć i Internet &gt; Centrum sieci i udostęp</li> <li>UE, Hotspot, SEC — Właściwości sieci bezprzewodowej ×</li> <li>Połączenie Zabezpieczenia</li> <li>Typ zabezpieczeń: WPA2-Enterprise ×</li> <li>Typ szyfrowania: AES ×</li> <li>Wybierz metodę uwierzytelniania sieci:</li> <li>Microsoft: Chroniony protokół EAP (PEA × Ustawienia</li> <li>Zapamiętaj moje poświadczenia dla tego połączenia</li> <li>Ustawienia zaawansowane</li> </ul> | niania    |
|----------------------------------------------------------------------------------------------------|----------------------------------------------------------------------------------------------------|-----------|
| Zobacz też                                                                                                    | OK Anuluj                                                                                                    | OK Anuluj |
| Opcje internet                                                                                                    | towe                                                                                                    |           |

8. Następnie łączymy się z siecią WiFi i wpisujemy NIU i Hasło i zatwierdzamy OK

|              | 투고 Sieć<br>Połą                        | czono                                     |                                            |             |   |
|--------------|----------------------------------------|-------------------------------------------|--------------------------------------------|-------------|---|
|              | UE_H<br>Nawi                           | lotspot_SEC<br>iązywanie połą             | iczenia                                    |             |   |
| Zabezpieczei | nia Windows                            | Wazanie Winay                             |                                            | ×           | ( |
| Zaloguj      |                                        |                                           |                                            |             |   |
| 75083        |                                        |                                           |                                            |             |   |
|              | al                                     |                                           |                                            |             |   |
|              | -1                                     |                                           |                                            |             |   |
|              |                                        |                                           | مىلىنىڭ                                    |             |   |
|              | OK                                     |                                           | Anuluj                                     |             |   |
|              | OK                                     |                                           | Anuluj                                     |             |   |
| 0_x64        | ОК                                     |                                           | Anuluj                                     |             |   |
| 0_x64<br>Pro | OK<br><u>Ustawienia</u>                | a sieci i Interne                         | Anuluj                                     |             |   |
| 0_x64<br>Pro | OK<br><u>Ustawienia</u><br>Zmień ustaw | a sieci i Interne                         | Andidy                                     | taryfowego. |   |
| 0_x64<br>Pro | OK<br><u>Ustawienia</u><br>Zmień ustaw | a sieci i Interne<br>ienia, takie jak two | Andidj<br><u>etu</u><br>orzenie połączenia | taryfowego. |   |